## Návod k půjčování audioknih on-line

Před vlastní objednávkou audioknih on-line z katalogu knihovny se nejprve zaregistrujte na Palmknihy.cz a nainstalujte si softwarovou aplikaci na své čtecí zařízení. Dále si audioknihy jednoduše půjčujte přes náš katalog.

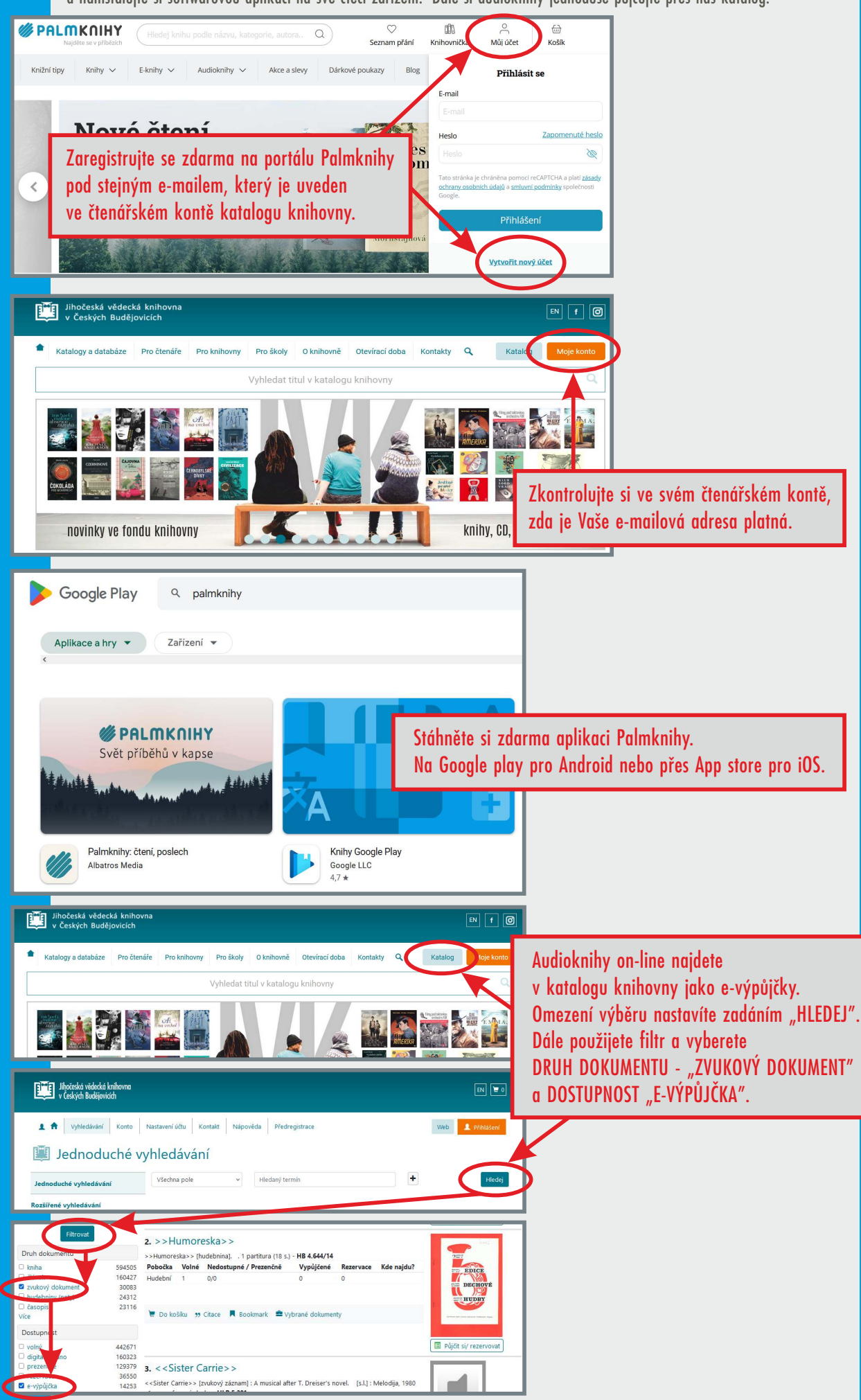

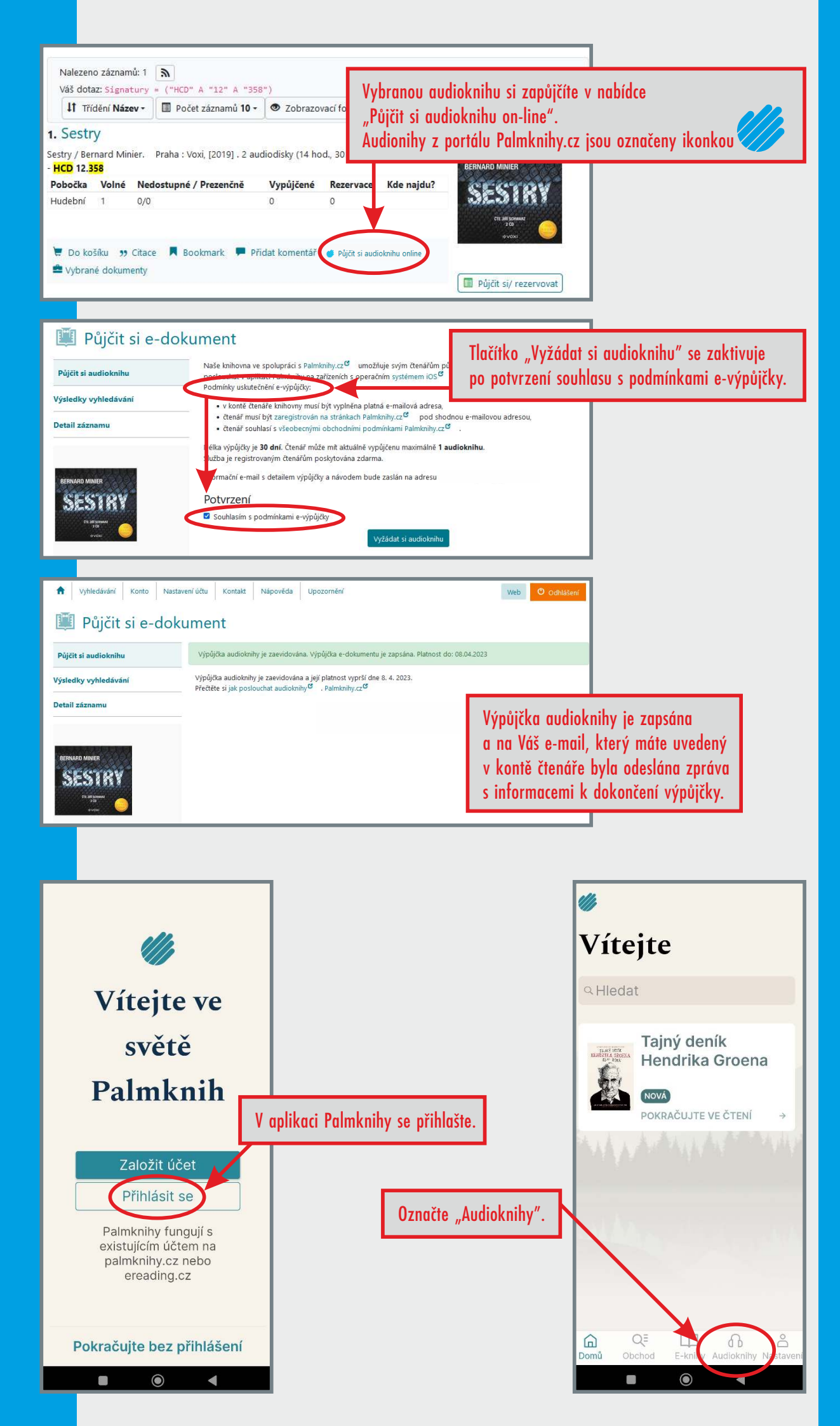

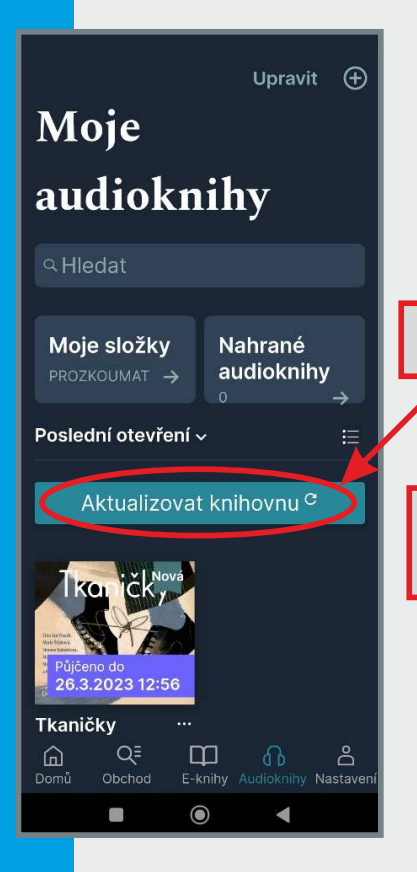

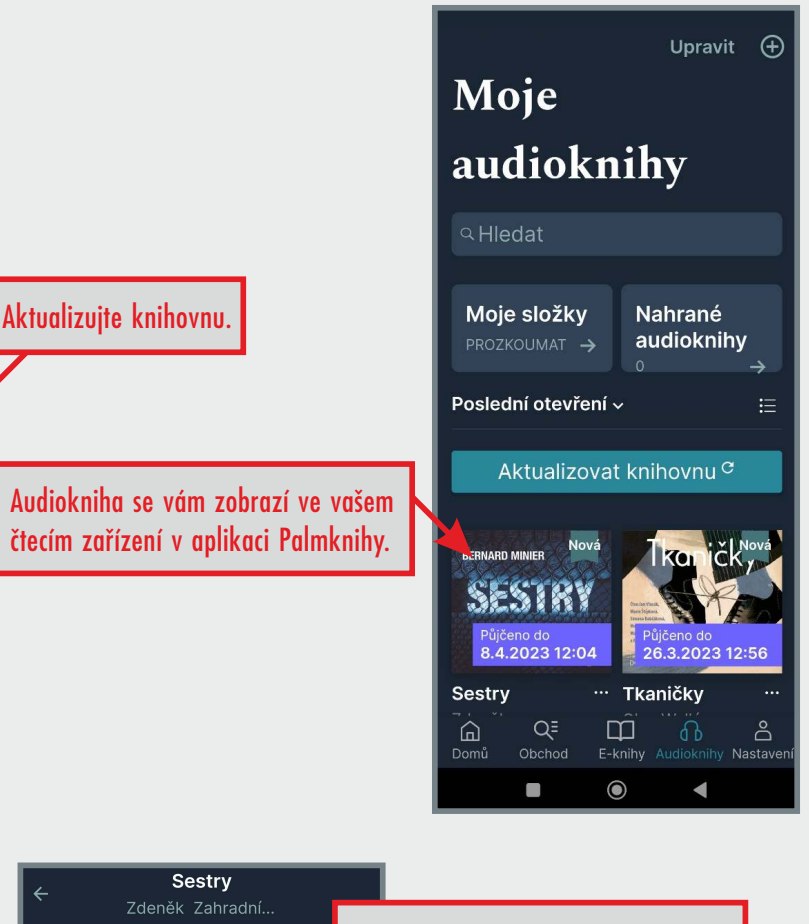

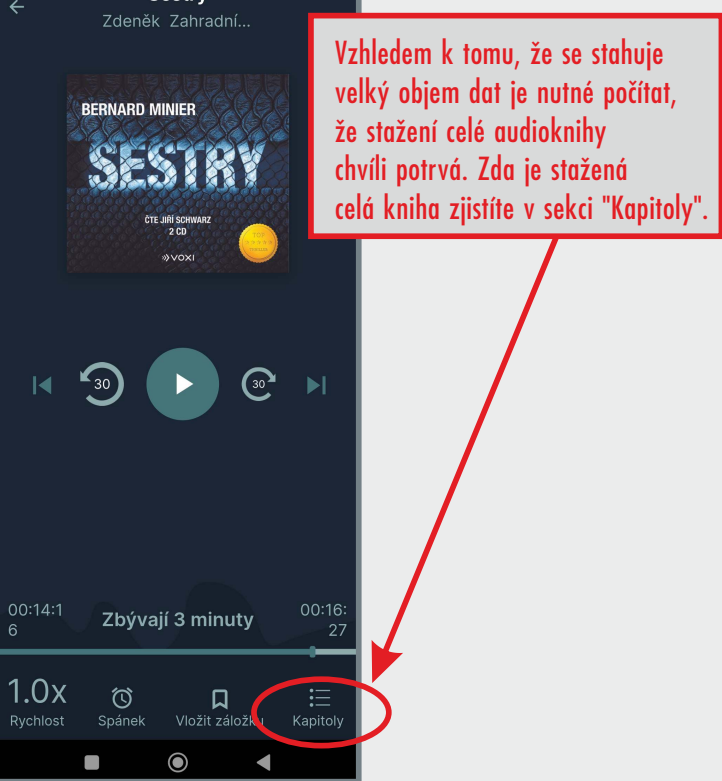

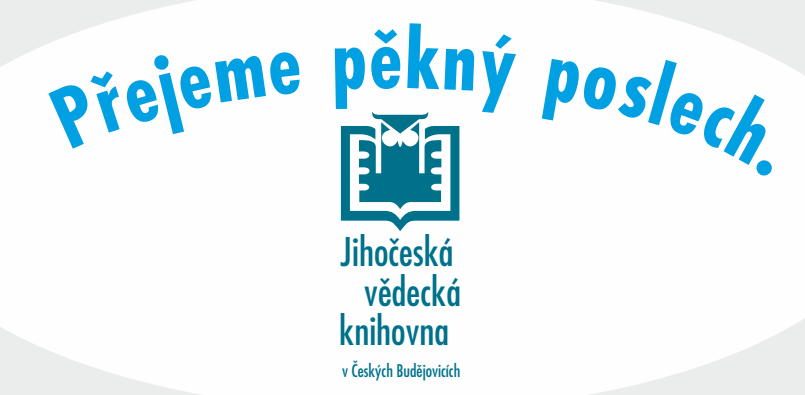